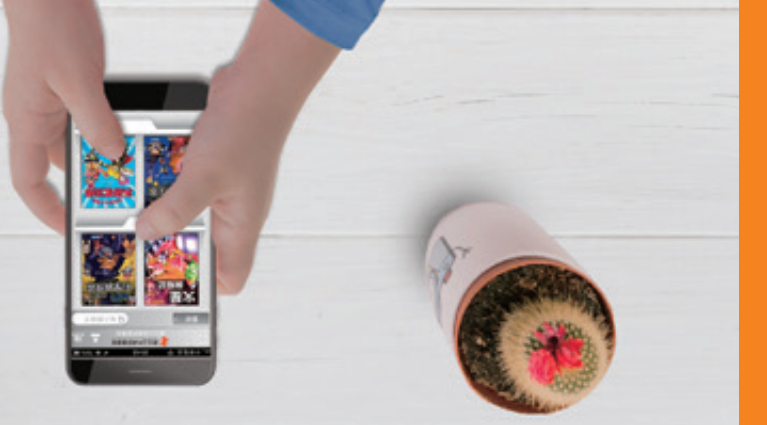

# 電子資料庫 ers.nlpi.edu.tw

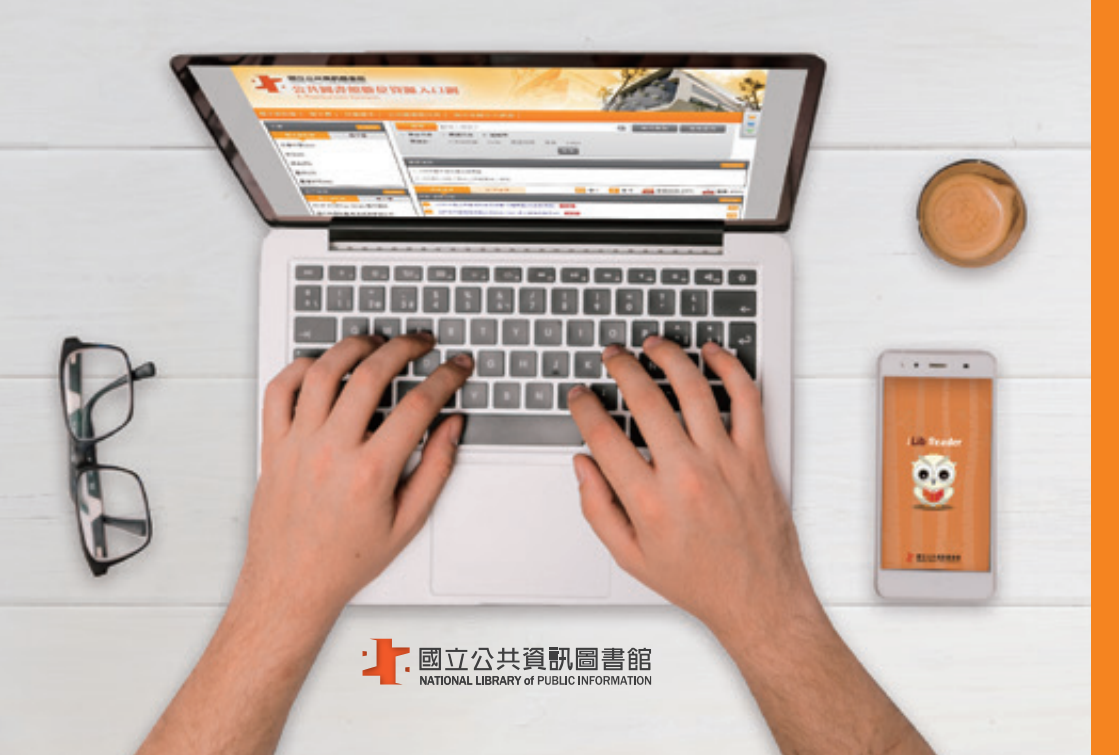

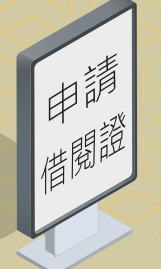

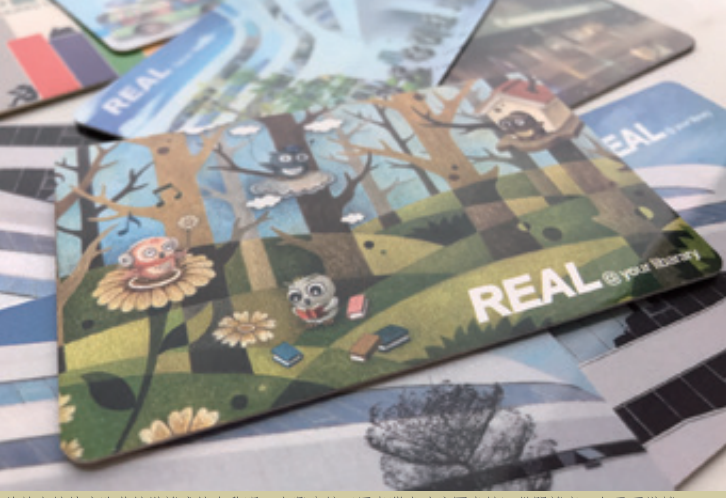

\* 曾於本館精武路舊館辦證或持有黎明、中興分館(原臺灣省政府圖書館)借閱證者, 無需再辦證。

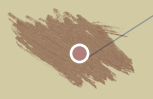

#### 現場辦理 實體證

請持國民身分證、駕照或戶口名簿正本至本 館總館、黎明或中興分館臨櫃申請。

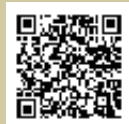

掃描我看申請須知

#### 線上辦理 數位證

- 連結至國立公共資訊圖書館 首頁 www.nlpi.edu.tw
   → 網路辦證
- 2.填畢網路辦證資料後,請選擇以下任 一方式確認身分,本館將以電子郵件 回覆申辦結果,核准後即可使用國資 圖豐富的數位資源服務。
  - (1) 依網頁說明上傳影像清晰之身分證 明文件影像檔。
  - (2) 使用自然人憑證認證身分。
- 3. 辦證諮詢專線04-2262-5100分機1117。

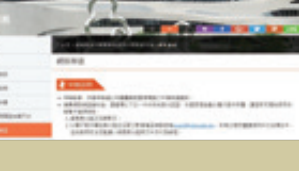

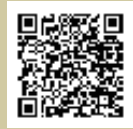

掃描我 線上辦證

#### 國立公共資訊圖書館 數位資源

電子書、資料庫、電子報紙及電子雜誌 等豐富多元的數位資源,讓您隨時享受 數位閱讀的樂趣,體驗圖書館跨越時空 的超便捷服務!

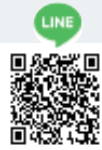

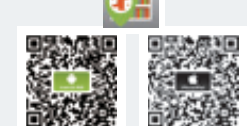

國資圖LINE@

iLib Guider尋書導引APP

facebook 
④ E舉數得雲端資源推廣團

數位資源服務專線 04-2262-5100分機123

數位資源諮詢信箱 avedu@nlpi.edu.tw

公共圖書館數位資源入口網 ers.nlpi.edu.tw

電子書服務平台 ebook.nlpi.edu.tw

| 本 | 手冊各項資源<br>箇用載具圖示    |
|---|---------------------|
|   |                     |
|   | 適用一般電腦              |
|   | 適用行動裝置              |
| 0 | 適用i0S系統<br>行動裝置     |
|   | 適用Android<br>系統行動裝置 |

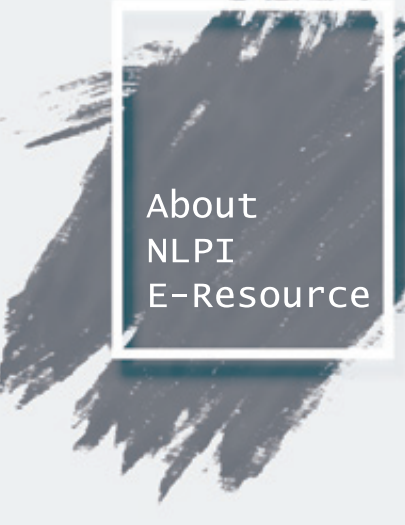

|    | 目錄        |
|----|-----------|
| ←  | 借閱證申請     |
| 1  | 電子資料庫使用說明 |
| 2  | 電子資料庫     |
| 2  | 自建優質數位資源  |
| 5  | 兒童學習      |
| 7  | 語言學習      |
| 10 | 休閒        |
| 11 | 自然科學      |
| 13 | 社會科學      |
| 16 | 藝術        |
| 17 | 電子雜誌      |
| 19 | 電子報紙      |
| 20 | 電子書       |
| 24 | 電子書服務平台   |

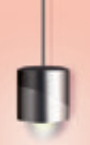

#### 公共圖書館數位資源入口網

ers.nlpí.edu.tw

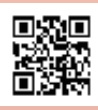

掃描我 瀏覽網站

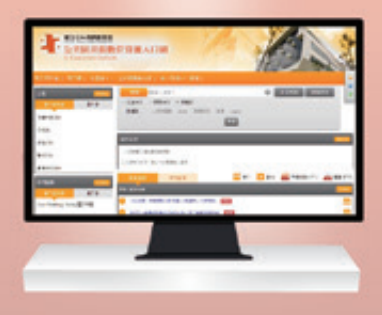

#### 電子資料庫使用說明

擁有國資圖借閱證(含實體及數位借閱證)的讀者,即可免費使用「公共圖書館數位 資源入口網」中的電子資料庫。

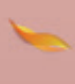

直接點選欲瀏覽的數位資源,或搜尋特定資源的名稱後, 將自動跳出登入視窗。

輸入您的帳號(身分證號)及密碼,即可使用各項數位資源。

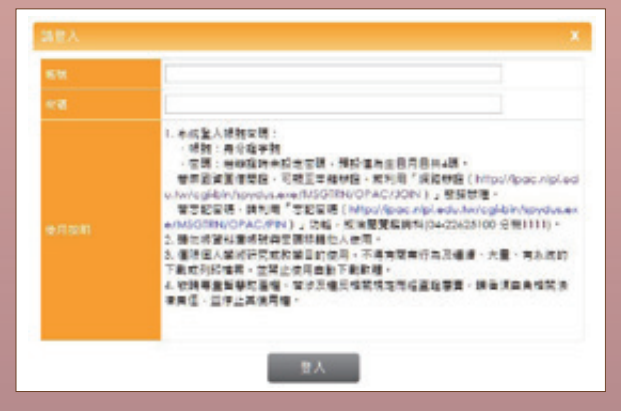

| 我的國資圖借閱證          | *部分數位資源可在行動載具 |
|-------------------|---------------|
| <b>帳號</b> (身分證字號) | 使用,詳見各資源使用說明  |
| 密碼                | 🚍 🖪 🏭         |

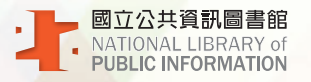

#### 自建優質數位資源

榮獲100年資訊月 傑出資訊應用產品獎

國內第一個以典藏正體中文電子書為主的電子 書平台,國資圖或臺中市圖讀者,直接使用國 資圖借閱證帳號(身分證號)及密碼即可登入 平台借閱電子書;其他公共圖書館讀者需先加 入會員後,即可無償借閱超過4萬種電子書。

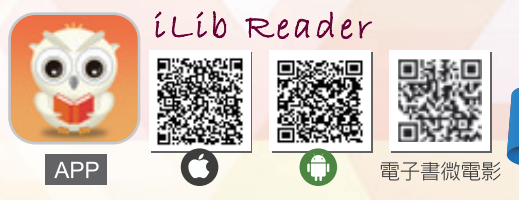

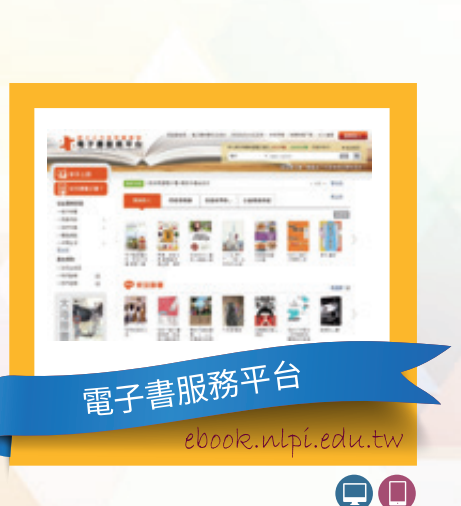

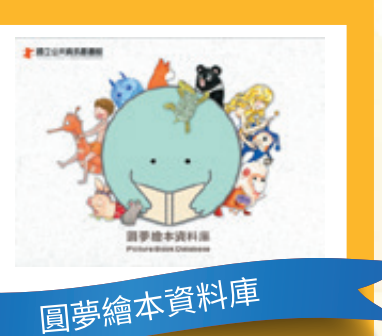

storybook.nlpí.edu.tw

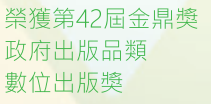

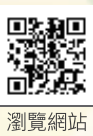

觀看影片

以「原創精神-為自己圓一個繪本 創作的夢」為特色,收錄學生創作 繪本、地方特色繪本及得獎繪本作 品,數量超過1,100種,並提供文字 隱藏、有聲朗誦或加註漢語拼音的 功能選項,可依需要自選閱讀模式。 提供教案及著色紙等供使用。

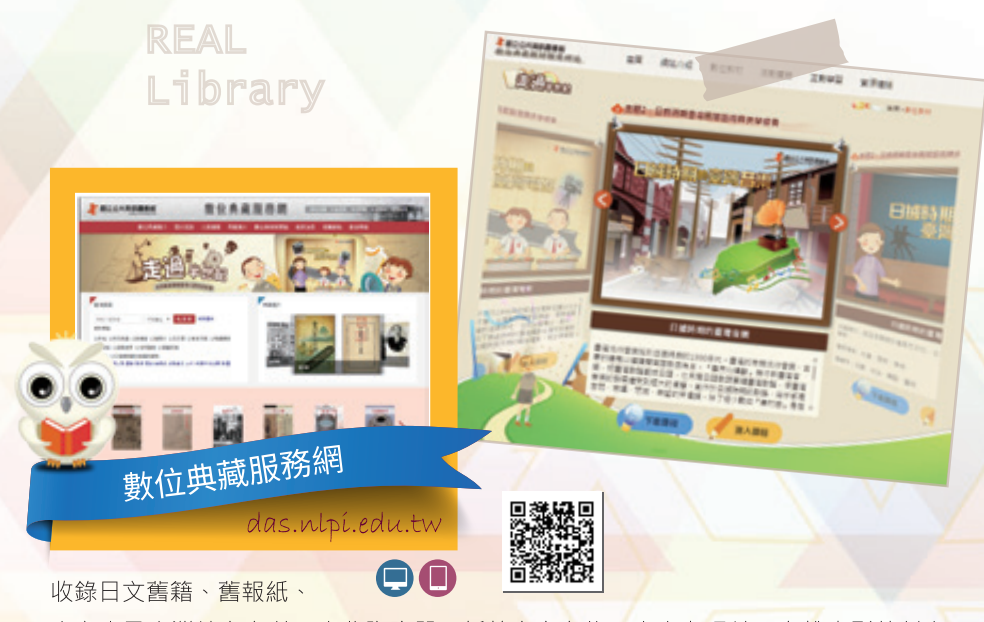

古文書及臺灣地方文獻(臺北陶瓷器、新竹客家文物、臺中老照片、高雄皮影戲劇本 、宜蘭地方戲曲唱片)、大事紀及館藏海報等10種類型,超過160萬餘筆資料。其中「 數位典藏教材推廣網站」提供教案、活動體驗及學習單供使用。

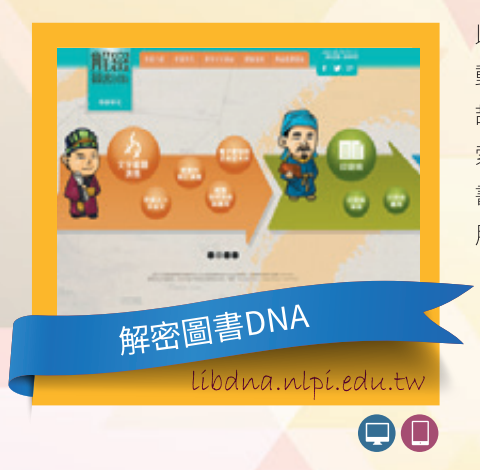

以文字與圖書的演進為主題,結合動畫、互 動多媒體、小遊戲等方式,由課程領航員倉 頡帶領學生透過生動活潑的影片及遊戲,探 索漢字發展的歷史背景、字體、印刷術及圖 書館演變等議題,並提供教案及學習單供使 用。

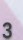

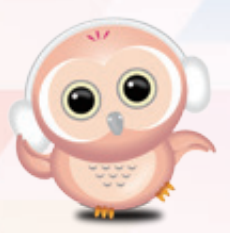

本資料庫包含14大類提供超過5,300部影音資料·使用者可以即時收看或以隨選點播的方式·透過瀏覽器連上本資料庫·即可欣賞講座及精選影音節目。

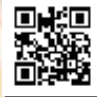

本資料庫將電影、原著書、中文書 、原著譯作及影評、書評建立關聯 性資料庫超過11,100筆資料,讀者 可以進行相關連查詢與利用,達到 深度閱讀之目的。

vod.nlpí.edu.tw

線上視聽媒體中心 (VOD)

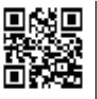

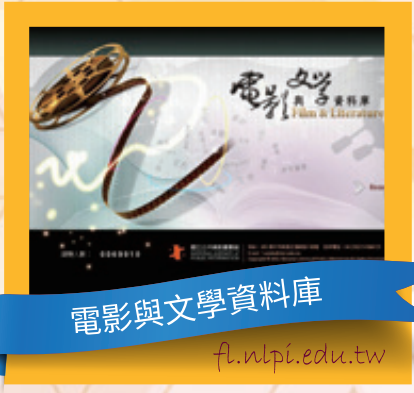

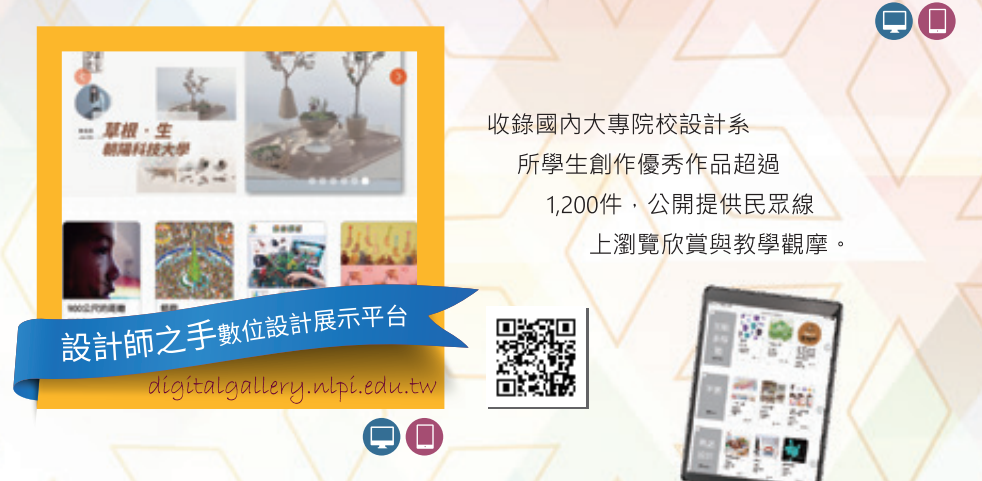

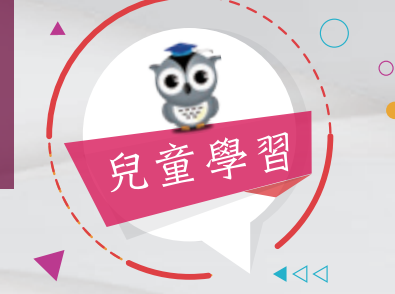

D I

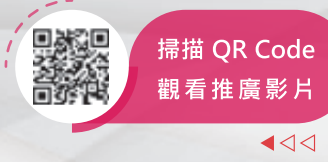

#### 布克聽聽兒童數位 閱讀網電子書

匯集臺、港、美、英、法等地知名出 版社精選繪本,搭配音樂及音效,成 為備受喜愛的動書繪本。

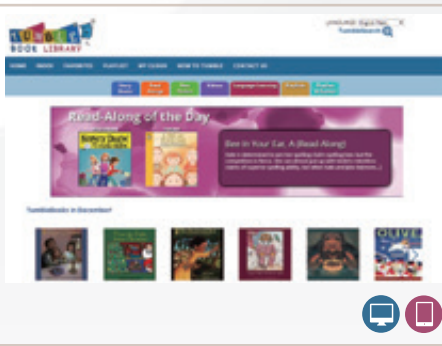

#### TumbleBooks 互動英文電子書

内容包含古老的傳說故事、現代創作 的英文故事、短篇小說等電子書,搭 配對話、配樂、遊戲與動畫,提供活 潑的英語閱讀與學習環境。

#### FunPark童書夢工廠

包含Fun故事、Fun學習、Fun刊物、 Fun詩詞等4大主題,共計259冊電子 繪本。提供自選閱讀書單、檢視閱讀 紀錄、分享創作等功能。

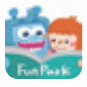

APP:FunPark童書夢工廠

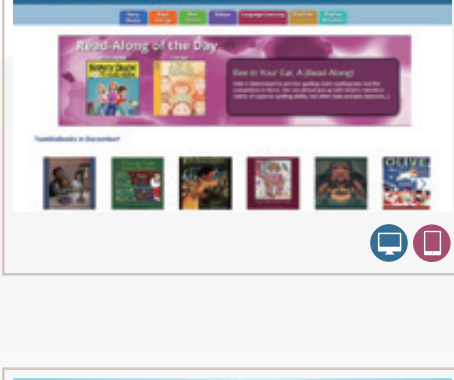

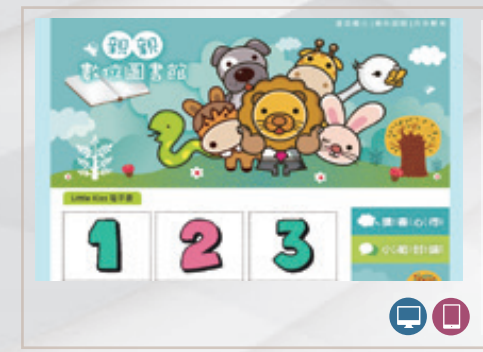

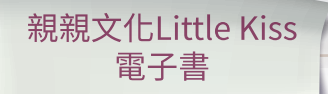

適合3歲以上兒童閱讀的生活化故事電 子書·搭配英文旁白·讓學童在趣味 故事中輕鬆學英文。

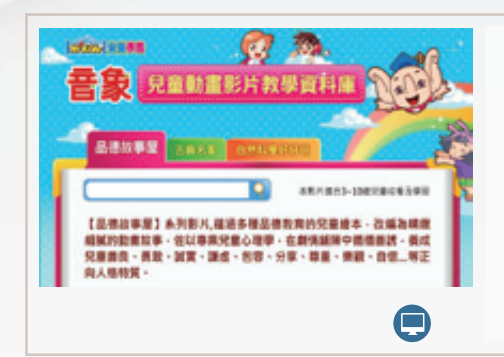

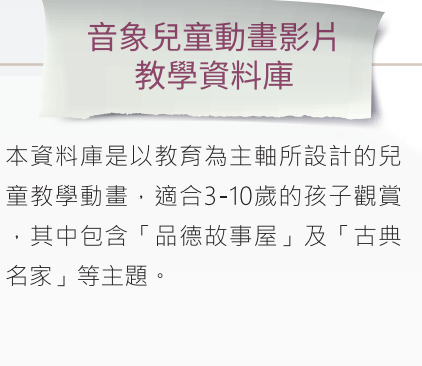

#### 其他相關資源:圓夢繪本資料庫

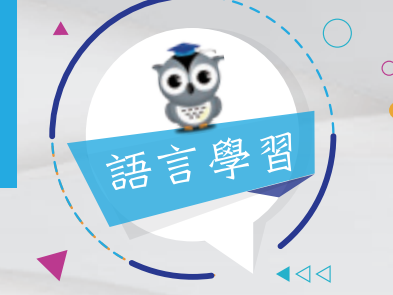

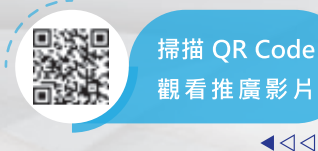

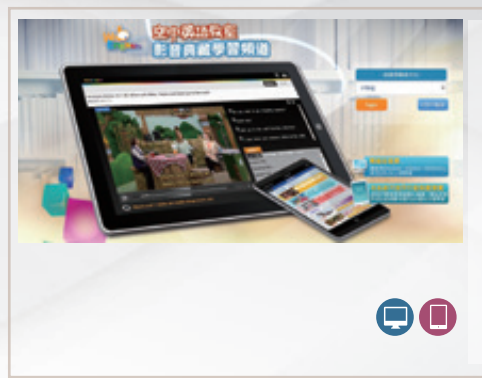

#### 空中英語教室 -影音典藏學習系統

提供《大家說英語》、《空中英語教 室》每日頻道,及On The Go、節慶 英語、東西文化、旅遊精選和生活英 語等5種主題頻道。

其他相關資源:空中美語-TOEIC 情境影音主題課程

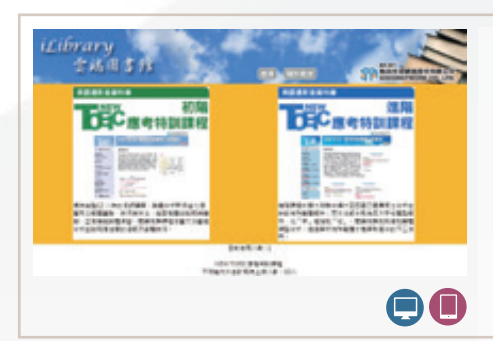

#### New Toeic新多益 應考特訓課程

分為初階與進階2種等級線上教學課程 ·包含因應2018年多益考題改變之 Supplement補充課程·提供新多益考 試的「解題技巧課程」與「模擬測驗 題庫」。

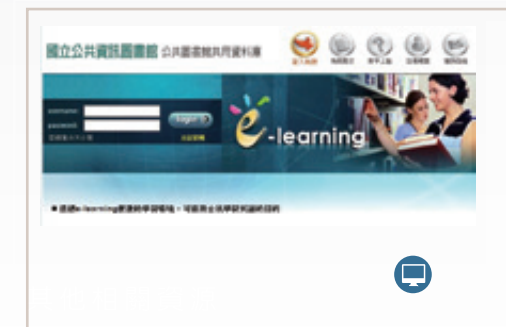

#### 空中美語 -GEPT英檢測驗系統

包含初、中、中高3個級數,使用線上 模擬測驗的方式,搭配簡單明瞭的操 作功能,提供學習者輕氣有效的練習 模式。

其他相關資源:空中美語-NEW TOEIC新多益測驗系統

| _                                        | * TOEPL BT Test direction                                                                                                    |
|------------------------------------------|----------------------------------------------------------------------------------------------------|
| mon loane<br>Draver loane<br>Neer longer | The STATE of the STATE was been been as a second second se |

#### iBT 托福 線上模擬測驗系統

模擬正式iBT 托福測驗,內容涵蓋聽、 說、讀、寫4種模式,測驗完畢即可看 到測驗結果分析,學習者可運用解答 及中文翻譯針對弱處檢討。

其他相關資源:IELTS 雅思模擬 測驗系統

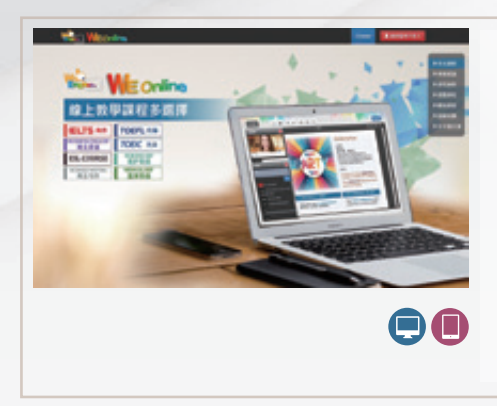

#### WE Online全英語環境 線上即時互動課程

本資料庫於特定時段提供即時英語線 上互動教學服務,由具TESL、 TESOL、TEFL等國際教學師資認證的 專業講師,開設多益、托福、雅思、 商業英語、商業寫作、第二外語及醫 護英語等七種實用線上課程,並提供 錄影課程。

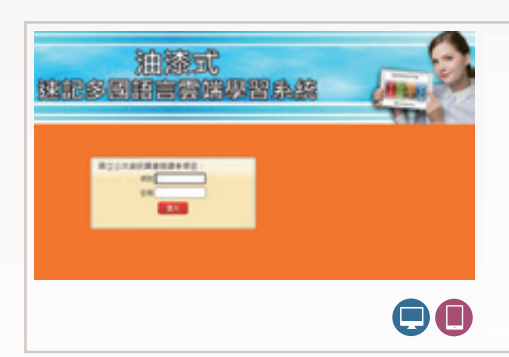

#### 油漆式 速記法全腦速記資料庫

本資料庫為多國語言雲端學習系統, 本館訂購範圍包含全腦速記韓語初級 檢定、全腦速記西班牙語初級檢定及 全腦速記英檢中級檢定等3個單元。

其他語言學習:臺灣話大辭典、臺灣鄉土語言影音資料庫、PUPU電子書城-馬來語書

#### Easy test 日文檢定課程

課程內容分為N3、N4、N5,可以依 照自己的程度選擇適合的課程,每課 皆含豐富的課後練習。另具有線上錄 音功能,學習者可練習開口說日文。

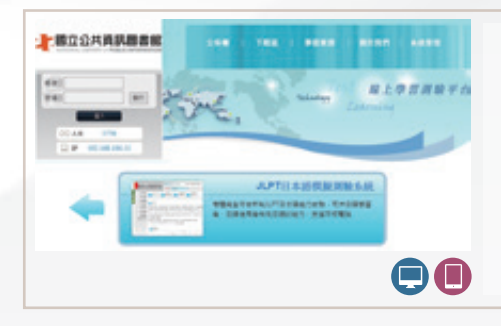

#### JLPT日本語 模擬測驗系統

本資料庫為依據新制日本語能力試驗 設計而成的線上擬真測驗,考完可看 到成績,學習者可運用解答及中文翻 譯針對弱處檢討。

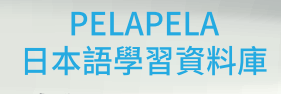

本資料庫提供日文檢定N5(入門課 程)至N1(高級課程)從入門到高級 等5個級別之完整120堂日語學習課 程。

iLibrary 全体用含金

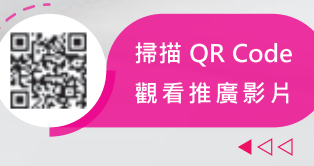

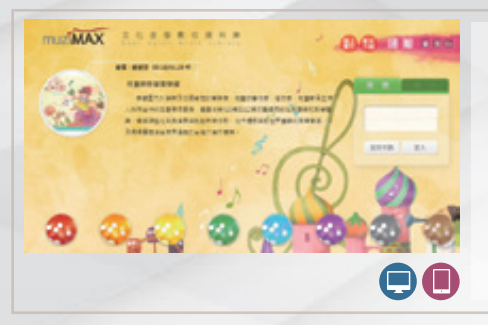

休閒

#### 文化音像數位資料庫

收錄各國民族音樂、宗教音樂、健康 養生音樂、兒童與教學音樂等不同類 型音樂,可以用各種方式查詢、檢索 ,並以線上串流之方式提供音樂聆聽

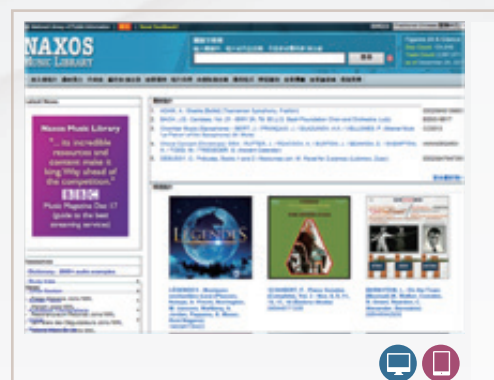

#### Naxos Music Library 拿索斯·古典音樂圖書館

本資料庫包含古典音樂、現代爵士、 爵士、世界各地民謠、藍調、懷舊金 曲、世界音樂、現代器樂、中國音 樂、流行、搖滾、福音、有聲圖書 等。收藏超過650個品牌、13萬張鐳射 唱片。

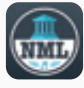

APP : NML

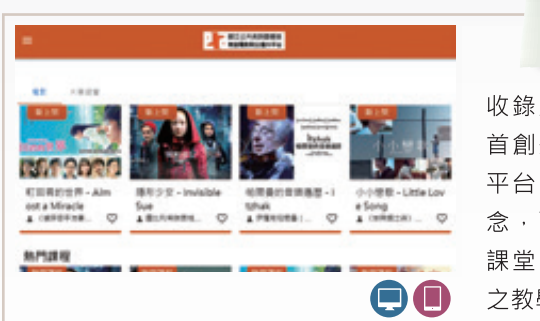

#### 教室電影院 公播大平台

收錄超過百部公播版影片,是全國 首創將公播版電影放上線上串流的 平台,致力推廣電影教育、公播觀 念,可於國資圖及全國中小學學校 課堂中公開播映,作為非商業用途 之教學使用。

|      | $\bigcirc$ |
|------|------------|
|      |            |
|      | 1          |
| 自然科學 |            |
|      |            |
|      | 1          |

MEN AV PT

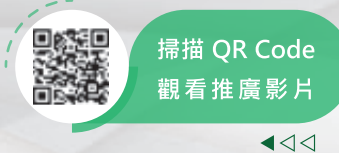

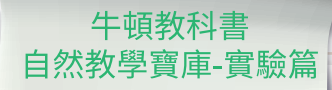

配合國小3至6年級自然與生活科技課 程·藉由實驗的「做中學」啟發小朋 友的學習力·激發探索興趣。

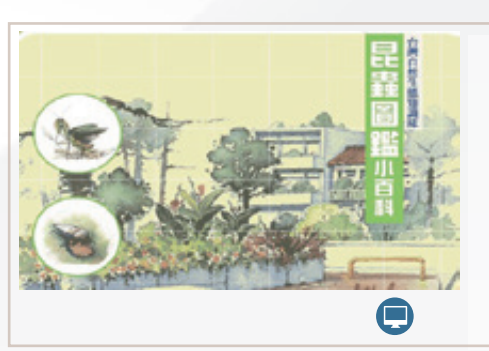

台灣蕨類

#### 昆蟲圖鑑小百科

收錄臺灣常見昆蟲的生態圖文資料, 提供使用者進一步探索昆蟲世界。

臺灣蕨類學習知識庫

收錄34科、600種臺灣常見蕨類資料 、2,000張珍貴生態照片及相關課程影 片,真實呈現蕨類的生長環境與型態 樣貌。

其他相關資源:本草圖譜加值珍 藏版

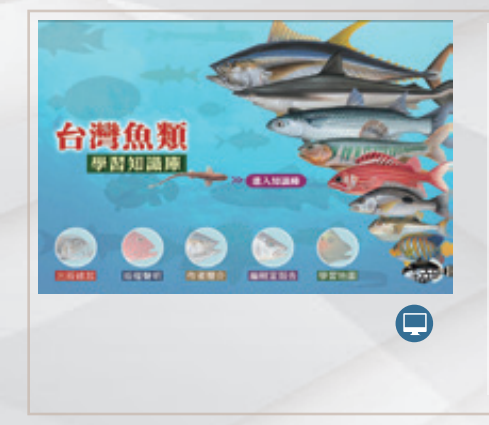

【自然科學好好吗】 本列影片是站合實給及動畫指學的里現方式 戰場抗撲本篇片式的教學形式 - 課學里透過影片充分都受大自然

「思考」,過程中均要兒童對自然科學的學習資產,要僅決了條

實驗的奇妙世界,除了這些有趣的科學實驗外,本系列影片更帶領學員 認識多元的生物種類,認識補洗糊、角類、異晶類、胃梗類、魚類以及 認為的實驗生物和學,讓家里透過觀察來了解每種生物的物質與差異,

#了總學里可以專注觀看及物師外,更能感受靜思書半以外的學習無

的影响,静雨以和春秋景秋,春絮秋何「朝祭」,长何「青作

Infenditi BB

#### 臺灣魚類學習知識庫

收錄臺灣常見之688種魚類相關資料 ·包含珍貴生態照片、手繪圖、標本 照及多媒體資源·使用者可透過檢索 輕鬆了解各種魚類的辨識要點、棲地 與分布。

其他相關資源:牛頓教科書影音 資料館、臺灣自然大百科影音資料庫. 海洋生態篇

#### 音象兒童動畫 影片教學資料庫

本資料庫是以教育為主軸所設計的兒 童教學動畫,適合3-10歲的孩子觀賞 ,其中包含「自然科學好好玩」主題 ,藉由玩科學做實驗,培養兒童對自 然科學的學習興趣,並認識多元的生 物種類。

○ 算得自然大百科影音 資料庫.兩棲爬蟲篇
○ 內容涵蓋臺灣兩棲爬蟲類常見種、特 有種、保育類等物種的生態影片、生 能習性、生活行為、鳴聲等精彩畫面。

10.00

其他相關資源:華藝自然世界 (airiti Nature)、臺灣自然大百科影音資料庫.鳥類篇

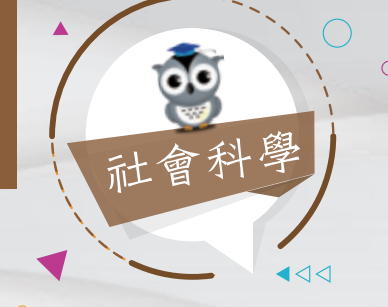

臺灣百年時空歷史知識

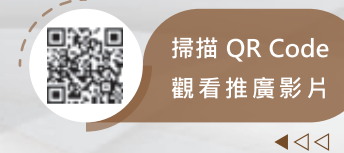

#### 臺灣百年時空 歷史知識庫

結合臺灣歷史與地理資訊,共收錄1萬 9,000張臺灣古堡圖與現今臺灣地圖, 可古今疊合對照觀看,亦可透過臺灣 老照片搭配閱讀1895至2000年臺灣大 事件。

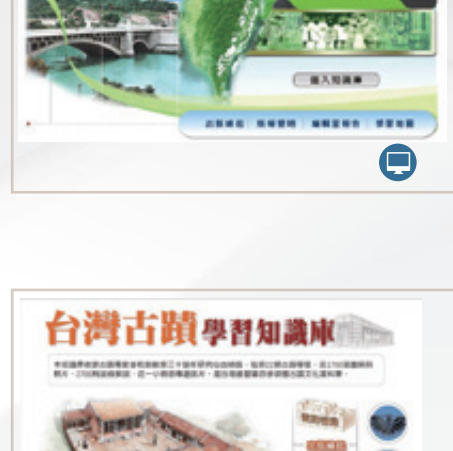

#### 臺灣古蹟學習知識庫

收錄臺灣古蹟相關珍貴手繪圖及歷史 與實景照片、導覽影片等,結合多媒 體呈現古蹟建築之美,可進行古蹟的 全方位探索。

其他相關資源: 中華古蹟學習知 識庫

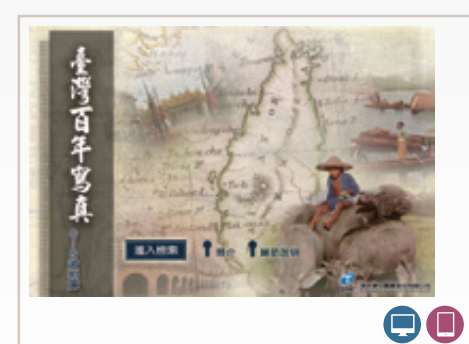

#### 臺灣百年寫真

收集1860至1945年間共2萬5,000幅寫 真照片,記錄日據時期臺灣歷史的不 同風貌,結合地理資訊系統(GIS),將 照片視覺化呈現於不同時期的地圖上 ,搭配中、日文圖說,比照今昔人文 地理的變化。

#### 臺灣原住民 學習知識庫

收錄臺灣原住民族群文化、歷史、語 言、地理環境等相關資料,涵蓋臺灣 原住民生活紀錄影片、各部落母語、 大事年表,是認識原住民文化的最佳 管道。

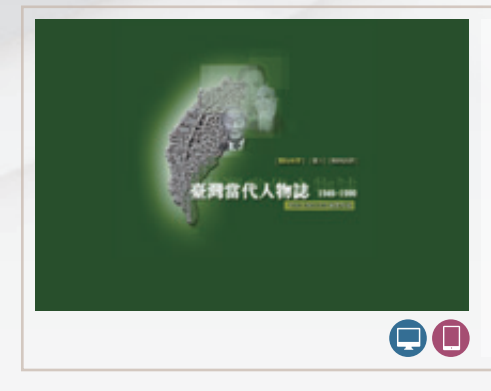

1.481

1880) 188290

....

台灣原住民學習知識專

#### 臺灣當代人物誌

蒐集1946年至1990年共8萬餘筆資料, 以臺灣的政界人物為主要收錄對象, 不論人物身分的懸殊,不做篩選地將 各行各業、各個地方人士一併納入。

其他相關資源: 民國近代史料資 料庫、臺灣大事記資料庫 (1895-1975)

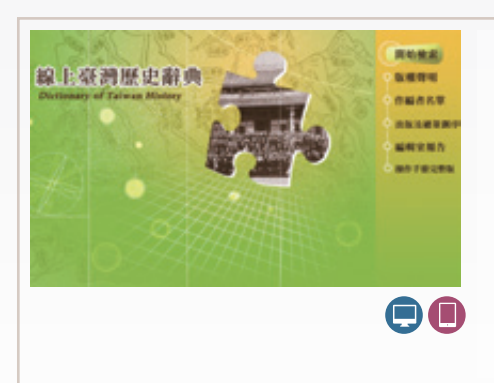

#### 線上臺灣歷史辭典

收錄史前至2003年臺灣政治、軍事、 經濟、社會、教育、文化等領域之發 展軌跡,超過4,600則詞條,近300萬 字、554幅珍貴的歷史圖像及44種圖 表,是臺灣史的最佳入門鎖鑰。

其他相關資源:臺灣尋根網

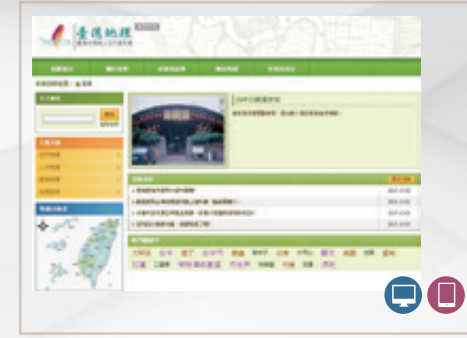

#### 臺灣地理 線上百科資料庫

結合文字及實景圖片,並提供專業地 理插圖及動畫,以地理及人文領域為 知識基礎,建立主題性及區域性的特 色資源管理,可作為學習人文史地知 識的參考。

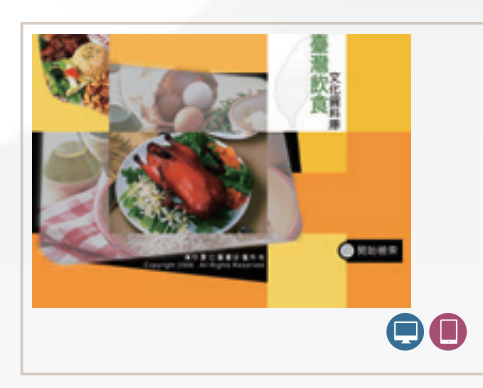

#### 臺灣飲食文化資料庫

收錄滿漢全席及南北六大菜系共1,300 餘道佳餚,提供各式佳餚最完整的素 材及工序,使用者可便捷地查詢到所 需菜餚,並連結至彩色原文圖像。

其他相關資源:餐飲文化暨管理 資料庫

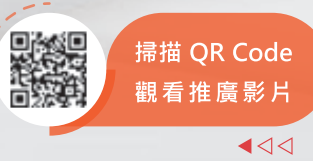

听关键雄

#### 雄獅美術知識庫

完整收錄1971年創刊號至1996年停刊 的307期內容·包含6萬8,000張圖 片·並提供月刊原版面閱覽及《中國 美術辭典》、《西洋美術辭典》與 《臺灣美術年鑑》之查詢連結。

| PA                                     | 代者法碑情集成                                                                                                    |
|----------------------------------------|----------------------------------------------------------------------------------------------------|
| -                                      | "然代書法副始集成,是作                                                                                                    |
| DEFEN.                                 | 8483-1935.558980                                                                                                    |
| Casta, vertera.<br>sus: patture<br>et- | 《書法、集結合基本+核次次定用時一也需要更用時時的中的工作。<br>第4+個時间下留書点是「各下可以的一+修要出的常能力」就是<br>多大加速制的不能量」。時间有些问题是他们人用品牌一個意味的意味用。<br>「留時時代之」的非常定可能能容易、「可能是自己的目的」」的意味的<br>電質的就能之间的意味」。書作之件,在感觉可能的意思了、「不同」,本的定用<br>是的意思。我们就是一定可能的意思。」「不同」不同,不同<br>意的意思。我们就是一定可能的一些。我们就是一些。<br>我们就是一定可能。」 |
|                                        |                                                                                                    |

老夫子巴教室

64313

#### 歷代書法碑帖集成

收錄甲骨金文、秦漢古拓、敦煌寫 經、南北朝墓誌、唐碑宋帖、金元珍 本、明清墨跡,共4,000餘部經典碑 帖、700位書法家、140萬餘個字形與 釋文、256萬字註解。

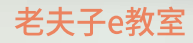

本資料庫收錄45年來老夫子所有的漫 畫內容,提供成語專區、主題專區、 典故專區及人物專區,一次網羅完整 的老夫子內容。

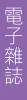

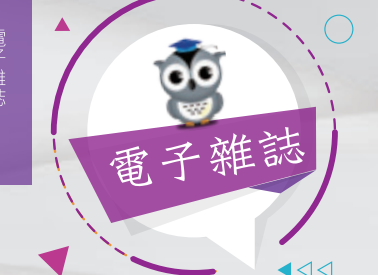

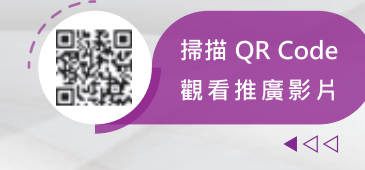

#### AEB Walking Library 電子雜誌

收錄遠見雜誌、今周刊、電腦家庭、 常春月刊、空中英語教室、Live互動日 本語、儂儂雜誌等熱門刊物,呈現雜 誌原汁原味的內容,亦可檢索電子雜 誌內容。

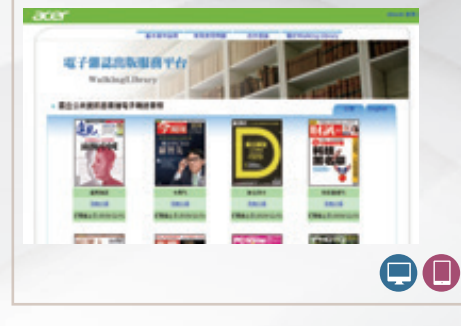

#### 科學人雜誌知識庫

收錄科學人雜誌中英對照內容,可瀏 覽文字或PDF雜誌版面,含生物科技、 資訊科學、物理學、生命科學、心理 學等多元領域,以難易適中的文字搭 配精美插圖,有助於學習科學新知。

 大下雑誌群知識庫

 ●
 ●

 ●
 ●

 ●
 ●

 ●
 ●

 ●
 ●

 ●
 ●

 ●
 ●

 ●
 ●

 ●
 ●

 ●
 ●

 ●
 ●

 ●
 ●

 ●
 ●

 ●
 ●

 ●
 ●

 ●
 ●

 ●
 ●

 ●
 ●

 ●
 ●

 ●
 ●

 ●
 ●

 ●
 ●

 ●
 ●

 ●
 ●

 ●
 ●

 ●
 ●

 ●
 ●

 ●
 ●

 ●
 ●

 ●
 ●

 ●
 ●

 ●
 ●

 ●
 ●

 ●
 ●

 ●
 ●

 ●
 ●

 ●
 ●

其他相關資源:國家地理雜誌1888-迄今、科學月刊科普知識庫(1970-1999)、商業周刊 知識庫(2008-2012)、中國期刊全文數據庫(2005-2008)、臺灣自由時代週刊電子版資料庫

#### KONO for Libraries 精選誌資料庫

收錄商業周刊精選、康健雜誌精選、經理人、PCM電腦廣場、媽咪寶貝、Japan Walker@HK、時尚家居、VOGUE、GQ、互動日本語及英語島雜誌等臺港日185款刊物以上市場主流多元雜誌,其中90%為現刊。

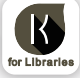

APP : Kono Libraries

#### 中文電子 期刊服務(CEPS)

收錄臺灣學術及指標性期刊與大陸核 心期刊文獻逾4,709種、237萬篇電子 全文·全文率達97%。收錄年代至 1991年起·每年新增約2萬篇全文。

#### 外文雜誌線上看

收錄 National Geographic Magazine Great Walks PCWorld TIME Magazine等 19種熱門外文刊物,包含商管、資訊、 餐旅、設計等內容,與紙本同步發刊。

#### 風傳媒 政治知識庫

本資料庫可搜尋風傳媒報導文章及新 新聞雜誌文章內容,提供新新聞雜誌 內文線上看。

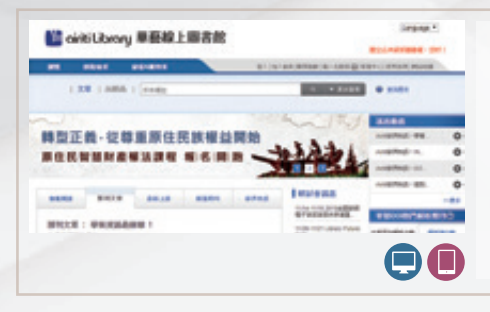

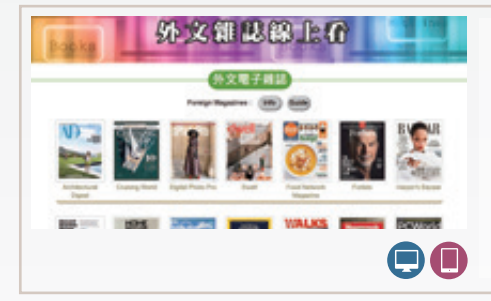

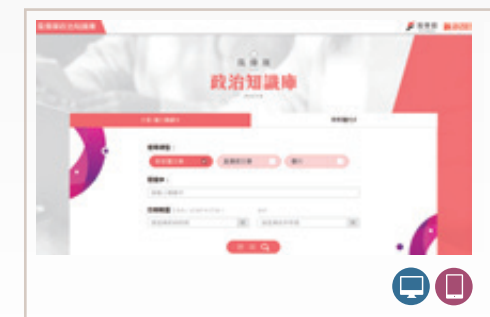

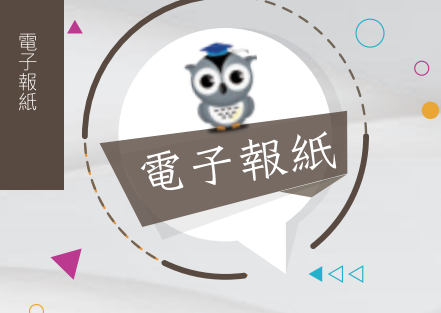

\*\*\*\*\*\*\*

AT DE

101 - A - + A AR

其他相關資源:報紙標題索引資料庫(至94年12 月底)、中央日報全文影像資料庫(1928.02-1995)、中國 時報全文報紙影像資料庫(民國80-88年)、中華日報全 文影像資料庫(1996-2003;2007-2008)、中國時報全版 影像暨標題索引(民國39-88年)

#### 聯合知識庫 原版報紙資料庫

包含聯合報(2003~迄今)、經濟日 報(2003~迄今)及好讀周報等報 紙,報紙內容包含全國版與地方版, 每日更新並依報紙原編排形式呈現。

#### 台灣新聞智慧網

收錄中國時報、聯合報、聯合報地方版、經濟日報、中央日報及工商時報 等6種報紙全版影像及中國時報、聯 合報、聯合報地方版、工商時報、蘋 果日報、自由時報等13種報紙的標題 索引。

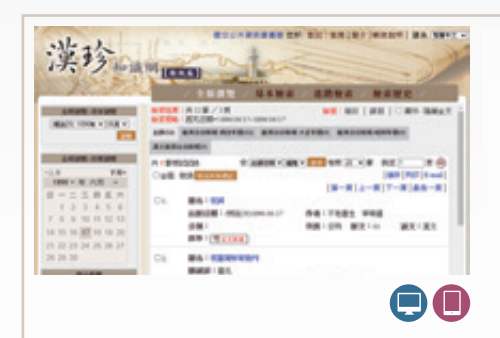

Market St. and

1 1.4.44

#### 臺灣日日新報暨 漢文日日新報整合平台

本資料庫收錄《臺灣日日新報》及《 漢文臺灣日日新報》之電子檔,提供 標題定位功能及近三百萬則人、事、 時、地、物的關鍵詞索引,並將《臺 灣日日新報》15萬幅全報影像重新掃 描,影像清晰度更高。

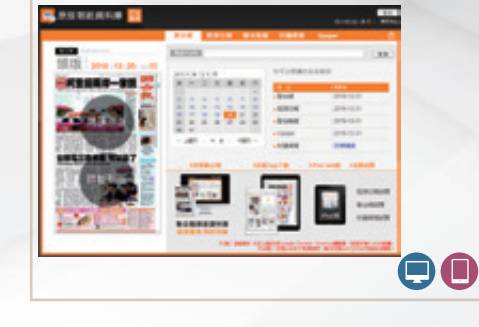

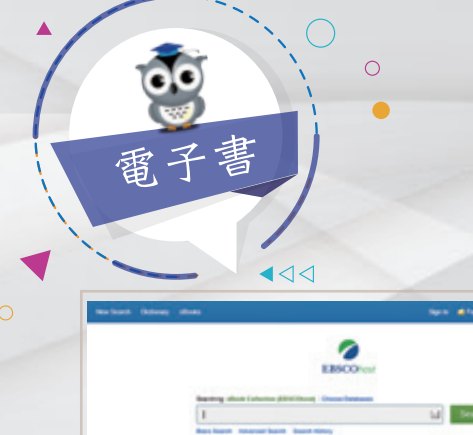

Highlights

Book Collection

Browse By

Mark & Bald

莁

文

BOOMAR BR

東南亞語言

Category

#### Netlibrary 英文電子書 收錄建築、設計、藝術、圖書館學、 終身學習、數位學習、親子教育、兒 童圖書繪本、小說、指南共10大主題 3,328種電子書。 其他相關資源:ebrary英文電子 書、Wiley電子書

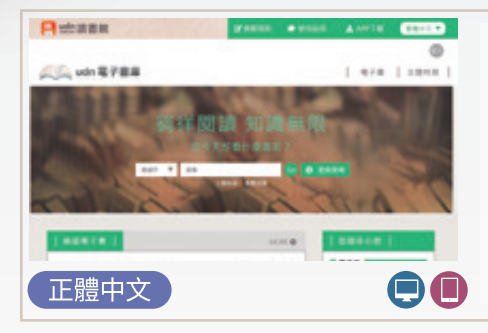

#### UDN電子書庫

收錄知名作家的文學作品、奇幻小 說、全民英檢語言學習書,或休閒旅 遊、電腦教學和財經企管叢書等,共 323種電子書。

APP:udn讀書館

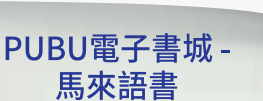

內容包含小說文學、兒童讀物、親子 家庭及休閒生活等共170種馬來西亞 語電子書。

APP: Pubu

1.1

電子書

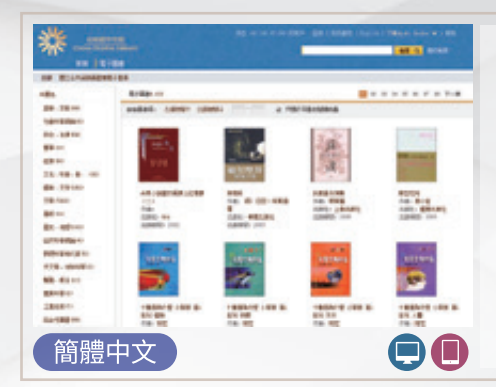

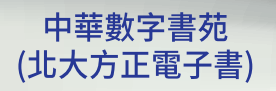

收錄大陸500多家出版社所出版之圖 書,內容涵蓋工藝技術、經濟管理、 醫藥衛生、生活休閒、歷史地理、外 語學習等,提供全文檢索功能。

其他相關資源:中文在線電子書

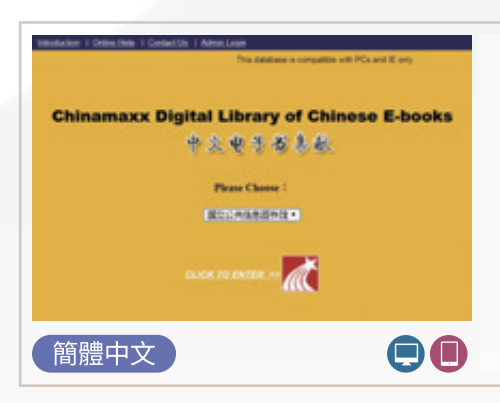

#### Chinamaxx 超星電子圖書館

收錄2008年至2012年間2千多種電子 書。包含中國大陸出版之中國醫藥衛 生類電子書、文學小說、兒童故事、 民間故事、人文藝術及一般休閒圖 書。

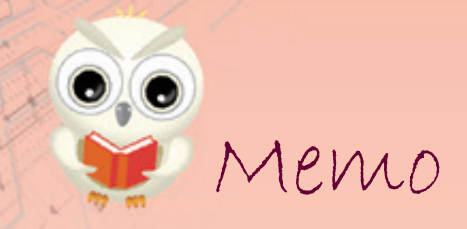

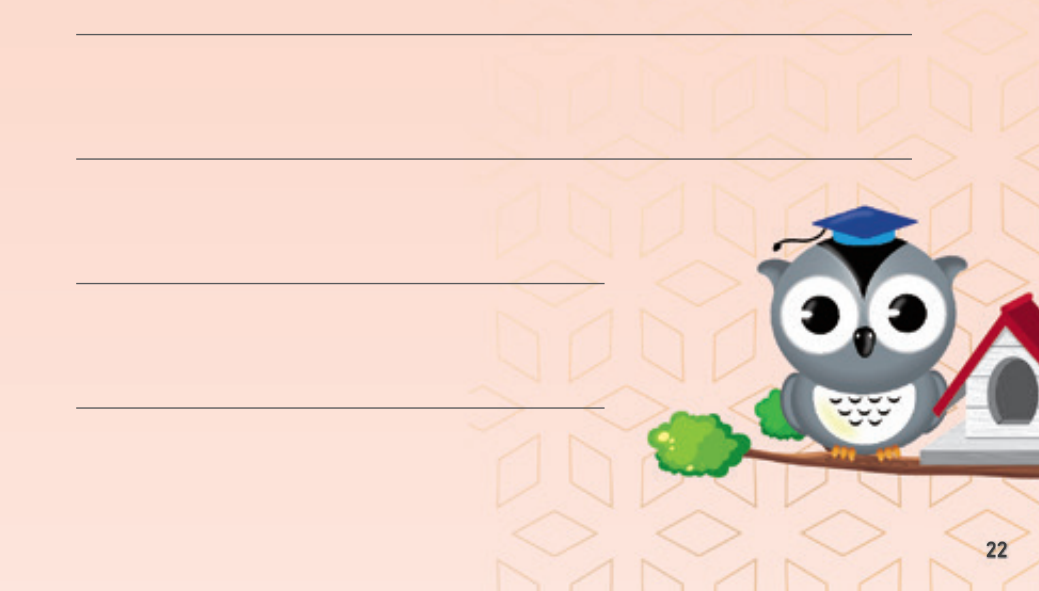

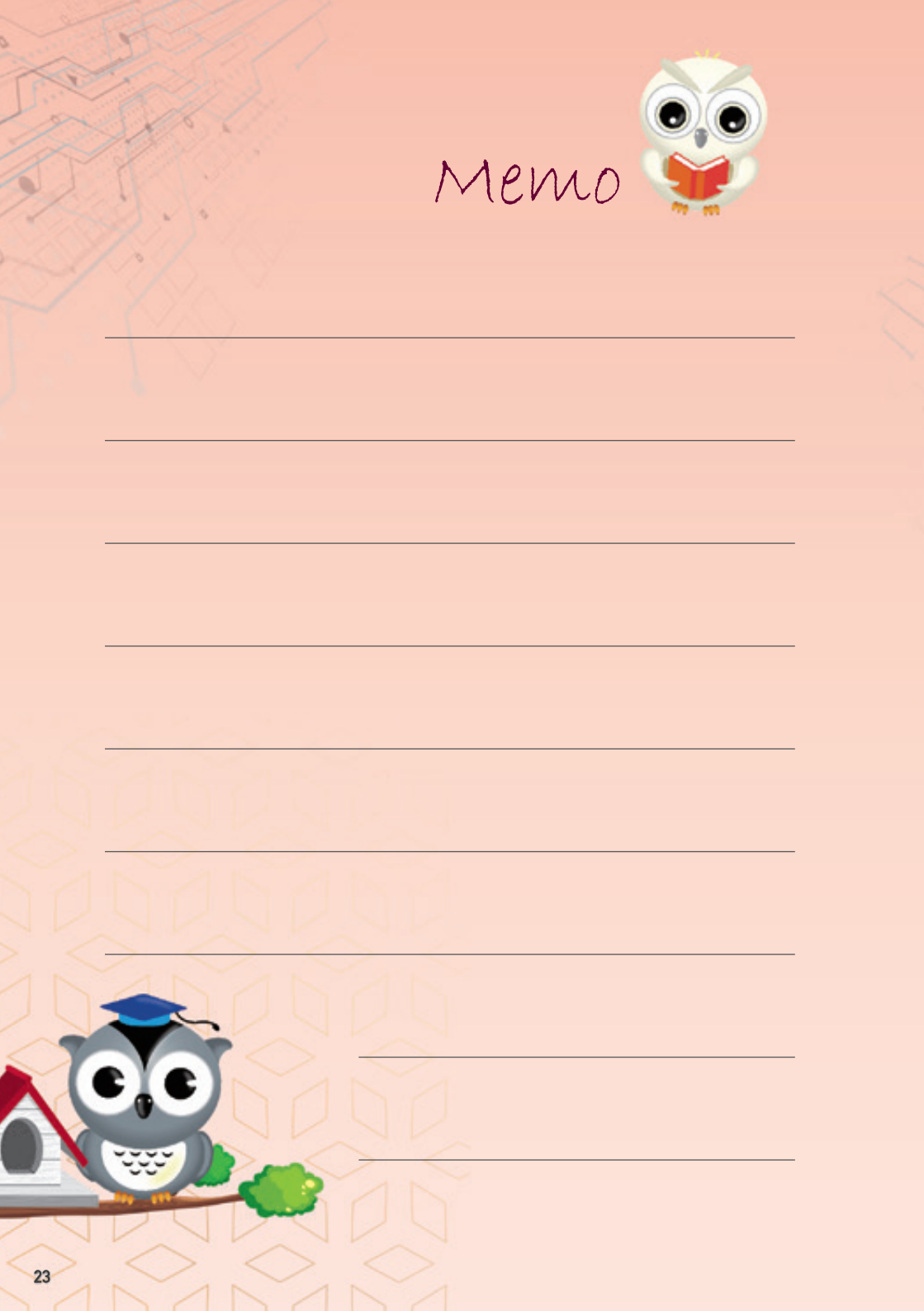

# D

# 電子書服務平台

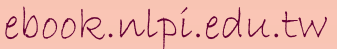

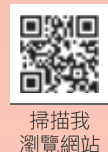

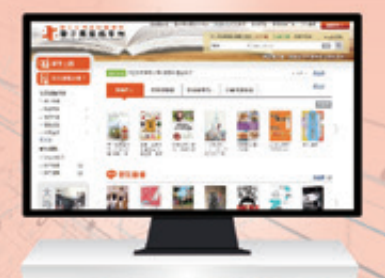

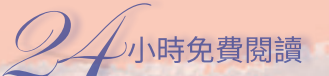

马云:未来已来

國資圖或臺中市圖讀者 免加入會員·直接借閱電子書 其他公共圖書館讀者 加入會員後·免費借閱電子書

#### 收錄範圍 ◆ 遍及各大出版社

- 收錄內容◆親子教養、語文學習、投資理財、休閒生活、兒童及青少年文學、史地旅遊及食譜等各類熱門主題與哆啦A夢、名偵探柯南等受歡迎之圖文漫畫。
- 收錄作者◆潘懷宗、洪蘭、蔡詩萍、 賴馬、王文華、吳若權 、王政忠、劉軒、吳寶 春、吳淡如、苦苓、賴 世雄等知名作家著作。

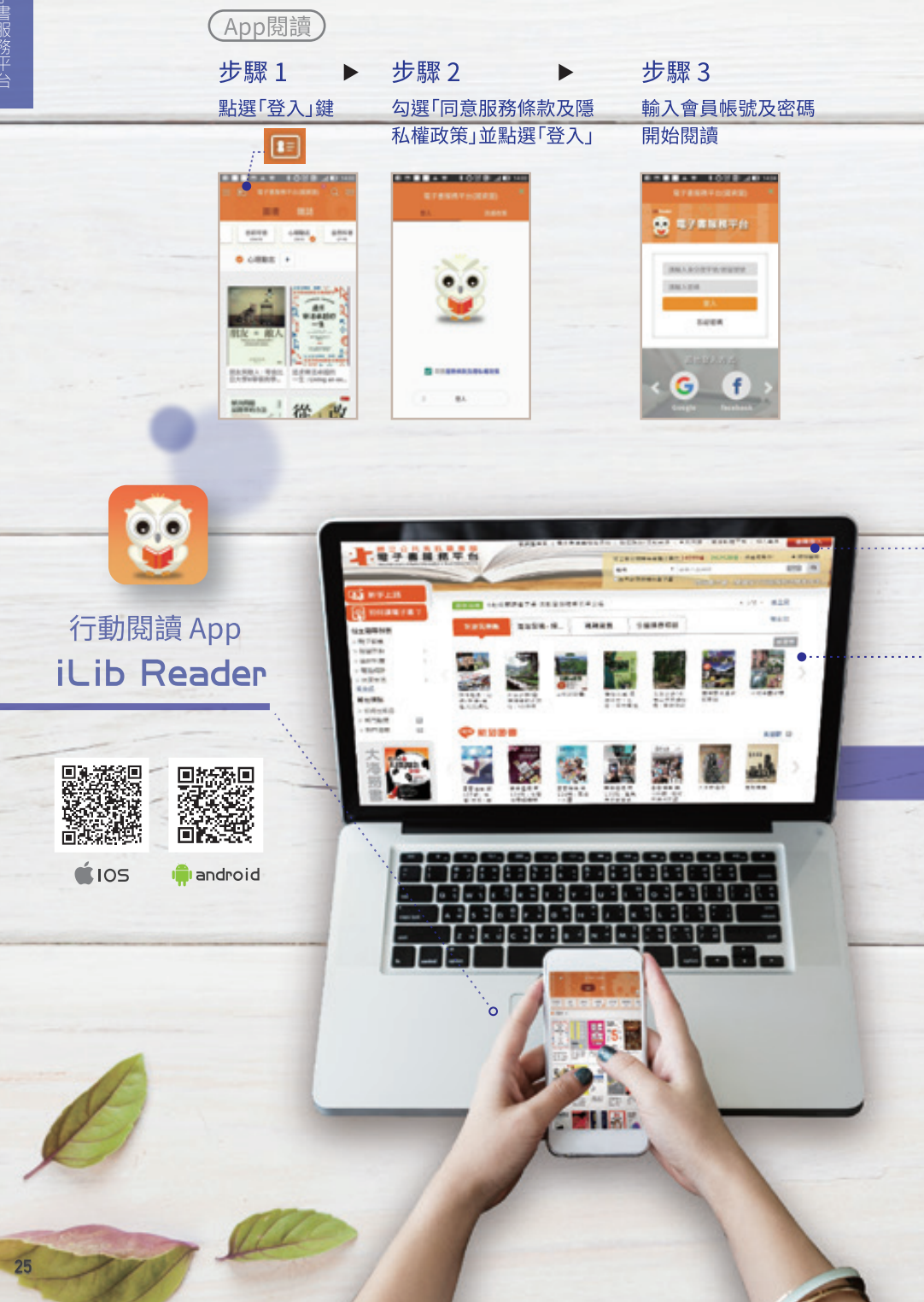

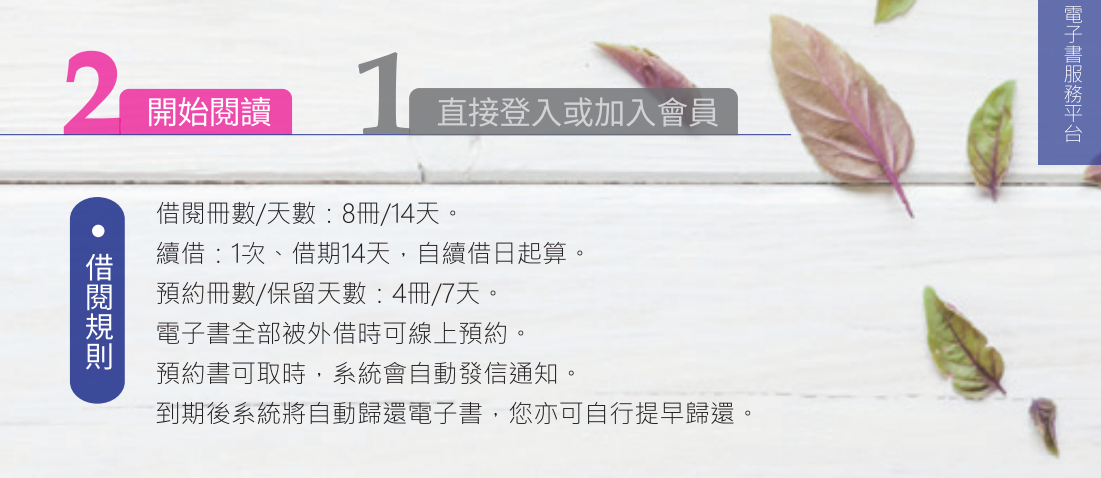

| 電腦閱讀                     | 會員登入 区<br>全人平均大會等交場子書等請約每期直接把^^ ( |
|--------------------------|-----------------------------------|
| 步驟1:會員登入<br>輸入會員帳號(身分證號) | 2010年月                            |
| 及密碼 (註冊時設定的密碼)           |                                   |

#### 電腦線上閱讀 ebook.nlpi.edu.tw

#### 步驟2:借閱書籍

選擇想要閱讀的電子書

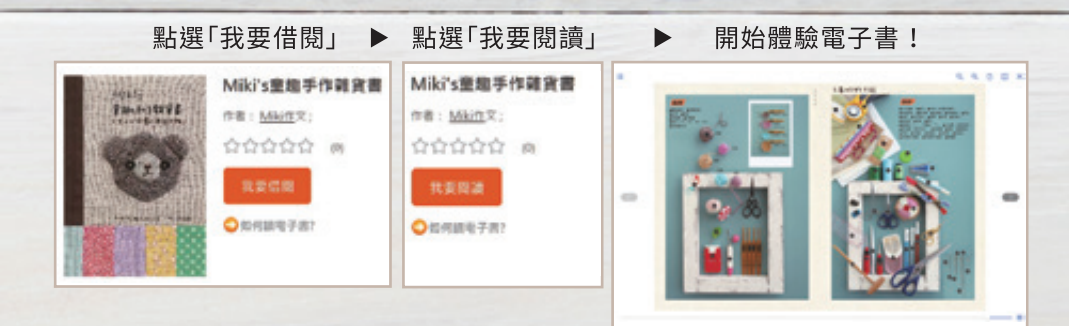

#### • 個人書房功能

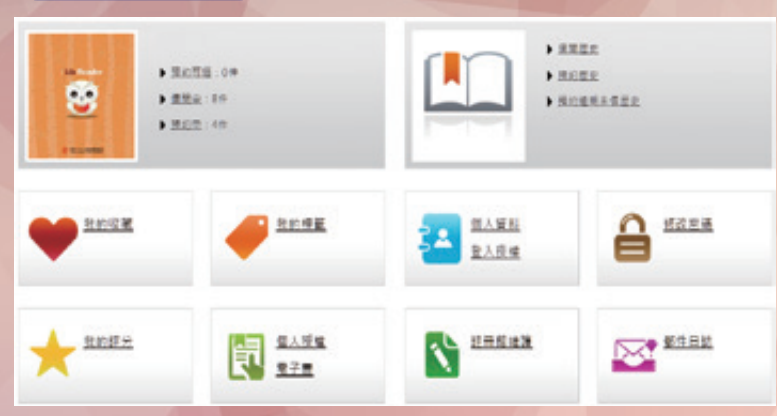

- ◆ 閱讀電子書:「借閱中」可查詢目前借閱的電子書·點選「我要閱讀」即可開始體驗電子書!
- ◆ 借閱預約書:「預約中」可查詢目前預約的電子書·預約書可取時·系統會自動發信通知·請 至「預約可借」借閱書籍。
- ◆ **查詢借閱紀錄**:可查詢個人借閱、預約及預約逾期未借歷史。
- ◆ 修改個人資料及密碼:可修改姓名、電話、E-mail、地址等個人資料及本平台密碼。
- ◆ 登入授權:以右列任一帳號綁定後,即使用該帳號登入平台。
- ◆ 註冊館維護:以桃園市、新竹市、新竹縣、苗栗縣、臺中市 及彰化縣圖書館借閱證及密碼「新增註冊館」,除可免費借 閱「國資圖電子書」,還可借閱「該縣市電子書」。

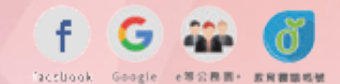

◆ **查詢收藏紀錄**:「我的收藏」可查詢個人收藏的電子書籍。

| が 書 忽 成 為 平 一 曾 員:<br>請以「會員」身分登入,開始閱讀 |  |
|---------------------------------------|--|
| 帳號:身分證字號<br>密碼:步驟2時設定的密碼              |  |
| 我的 電子書服務平台 會員<br>帳號                   |  |
| 密碼                                    |  |

廿吉你子子子五八合日

 4)填寫完畢,並勾選已閱讀「本平台 服務條款及隱私權政策」,再點選 「確定註冊」

| antiplity have a figuration                                                                                              |                                                |                     |
|----------------------------------------------------------------------------------------------------|------------------------------------------------|---------------------|
| The all young your redenance manyou topic.                                                                               |                                                |                     |
| BISC #RTVI C C Radik to 70Pts     Tour rickname will show on your rating and comments.                                   |                                                |                     |
| B1D<br>= Date of Both                                                                                                    |                                                |                     |
| M                                                                                                    |                                                |                     |
| Bid(HD)<br>Context Information                                                                                           |                                                |                     |
| -                                                                                                    |                                                | 0                   |
| 18480-0148588-48     Read fill out your mobile or landing phone number.                                                  |                                                |                     |
| INGINE *                                                                                                    |                                                | 0                   |
| ALANGER STREET BY     The full picky rate will be set to your private and                                                |                                                |                     |
| AD BUT WELL BEREFILE SET (C - pulses<br>To prevent your notice from the library from being filters<br>yahos, pchome etc. | pchone <b>lli</b><br>I an sparn, please do not | or fee mail such as |
| atez + ant + ant +                                                                                                    | 0                                              |                     |
|                                                                                                    |                                                |                     |

# 2 開始閱讀

#### 直接登入或加入會員

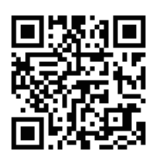

- ・國資圖或臺中市圖讀者 請以國資圖借閱證帳號及密碼登入
- ・其他公共圖書館讀者 請持借閱證掃描QR Code加入會員

- ◆ 選擇「圖書館所在區域」, 由下拉式選單選擇您的「借 閱證所屬館別」,再輸入該 公共圖書館借閱證提示的證 號及密碼。
- ◆ 如出現註冊失敗訊息,請向 原辦證之圖書館確認您的證 號密碼是否正確。

#### 1) 選擇註冊館別

| S 181 2   | 持有的公共園書館及證號是?                            |
|-----------|------------------------------------------|
| 11日本平台会長1 | 時有些內任一所公共團會推定有效偏聚組,時代由維利下位式總單權厚位的偏聚組然屬維制 |
| E:t       | <b>神信道</b> •                             |
| 20215     | Hau ·                                    |
| 新人里書林信笑》  | (林山) 编程 茂 吉 張                            |
| 信用起始      | 体地入血型症状                                  |
| 使用稳定场     | 課輸入虛型建装碼                                 |
|           | <b>新</b> 出 网络墨港                          |

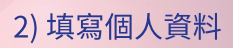

| ated by the |
|-------------|
|             |

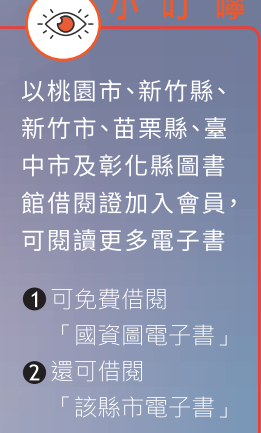

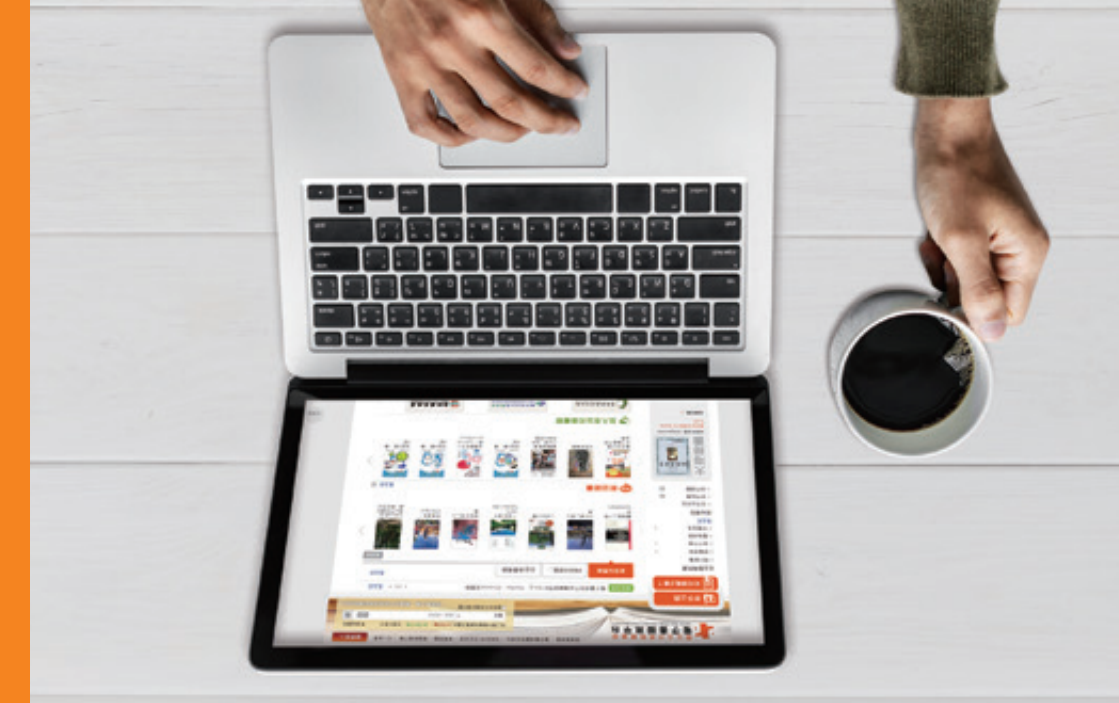

# 電子書服務平台 iLib Reader

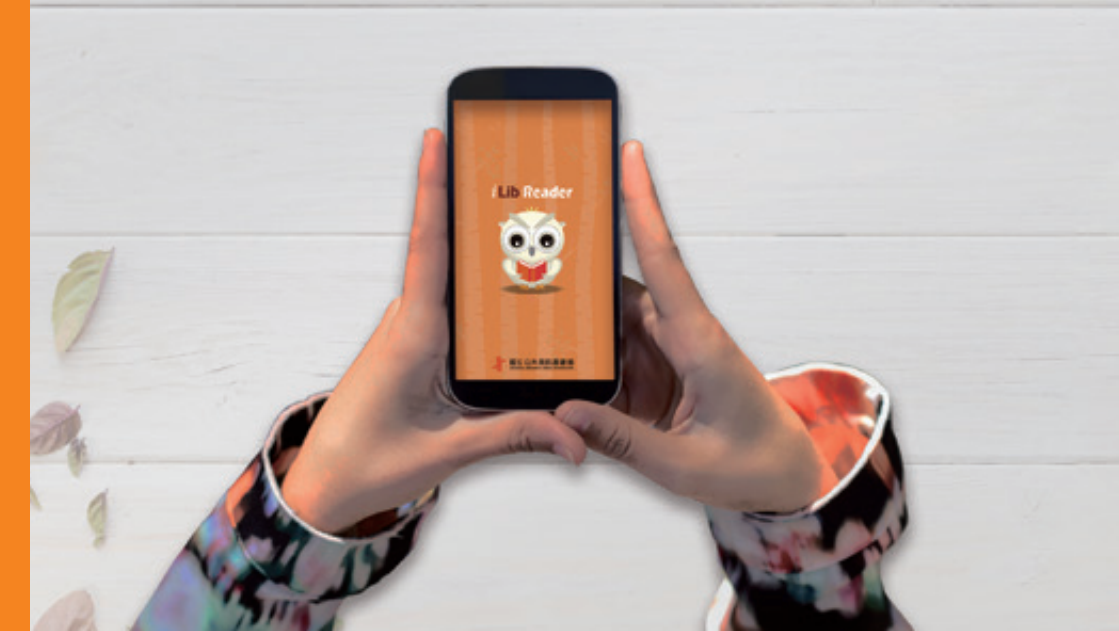